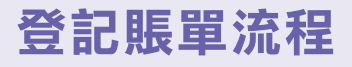

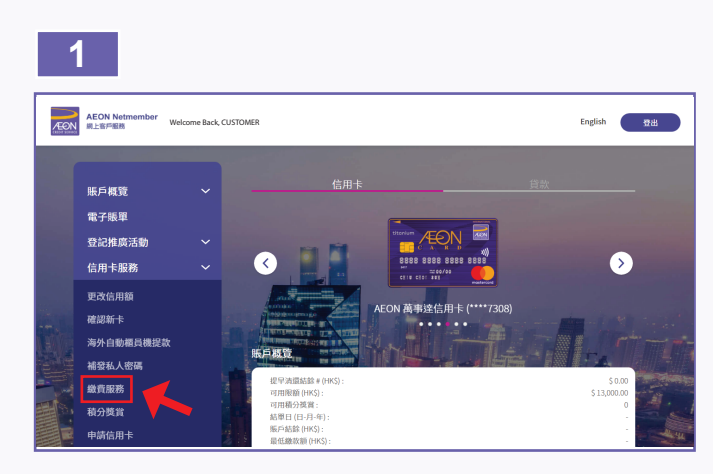

1. 從「信用卡服務」中選擇「繳費服務」。

| AEON Notmember<br>R上田戸田田 Welcom | e Back, CUSTOMER | English Rtt                                                                                                   |
|---------------------------------|------------------|----------------------------------------------------------------------------------------------------|
| 馬戶橋策                            | Ý                | 繳費服務                                                                                                    |
| 电子版單                            |                  | Identific 101 丁基亚克4400 :                                                                                      |
| 登記推廣活動                          | ~                |                                                                                                    |
| 信用卡服務                           | ~                | AEON網上總貨服務構成及細則                                                                                               |
| 貸款服務                            | ~                | 客户在使用血纖纖緩緩前,必須細胞本條款及細則。客戶當於指本纖纖描露,即表不同量是它下的條款<br>及細則的來。血纖纖脂液和DAEDN線上客戶服務的一部時,因此AEON線上客戶服務之條款及細則的奧用於血          |
| AEON 卡 e-Mall                   |                  | >>>>>>>>>>>>>>>>>>>>>>>>>>>>>>>>>>>                                                                           |
| 現金預支服務                          | ~                | 1.若戶可透過這種資源機構行任何高能GN總律時戶者出的場準。為此,若戶可以來如ALEAN不得要求處規定<br>提供所有資料並遵守所有程序。如若戶未進履行以上責任,AEON可把絕執行苦戶的指示。              |
| 更改信人資料                          | ~                | 2. 富客戶向ALON發出付款出示,客戶接種 AEON於客戶的信用十戶口扣錄所需款項作結構之用。                                                              |
|                                 |                  | 3.客户到时候到我国卡戶口有足夠信貸股額,以到AEON播付採用;除下列第485时完全挑批外,否則,有關<br>繳費指示不獲執行。                                              |
|                                 |                  | 4. 若容戶的信息中戶口內沒有沒則之信用證。錄針半「沒其事準機構」錄別之而戶。AION使會認應原因消況<br>決定設置物理想如果干包用題。並將於面下之信用中戶口內收做由國之下讓直。AION何不用從改造原目編<br>頁。 |
|                                 |                  | 5. 除另有注册外,通道都贵派教施行任何存款交易,可赚取之每月(即高每月11日至翌月10日) A(GN贯貸納分                                                       |

2. 請細閱及同意「AEON網上繳費服務條款及細則」。

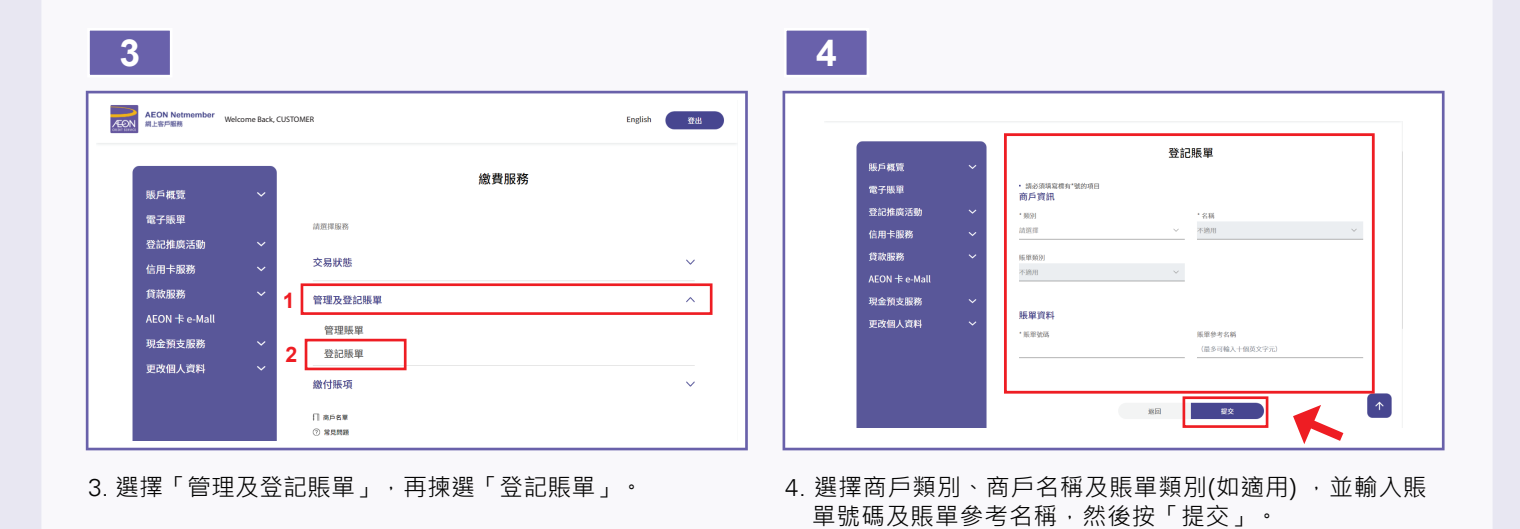

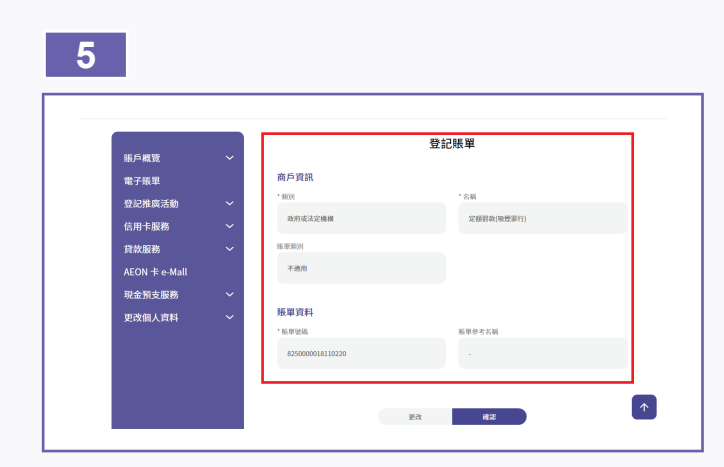

5. 請核對登記賬單之內容是否正確。

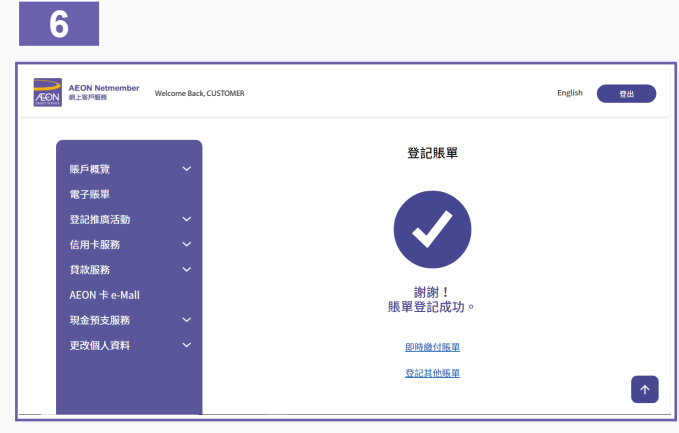

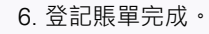